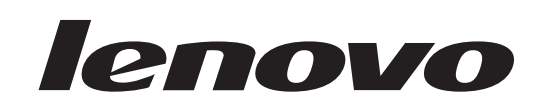

# L194 Breit -Flachbildschirm Benutzerhandbuch

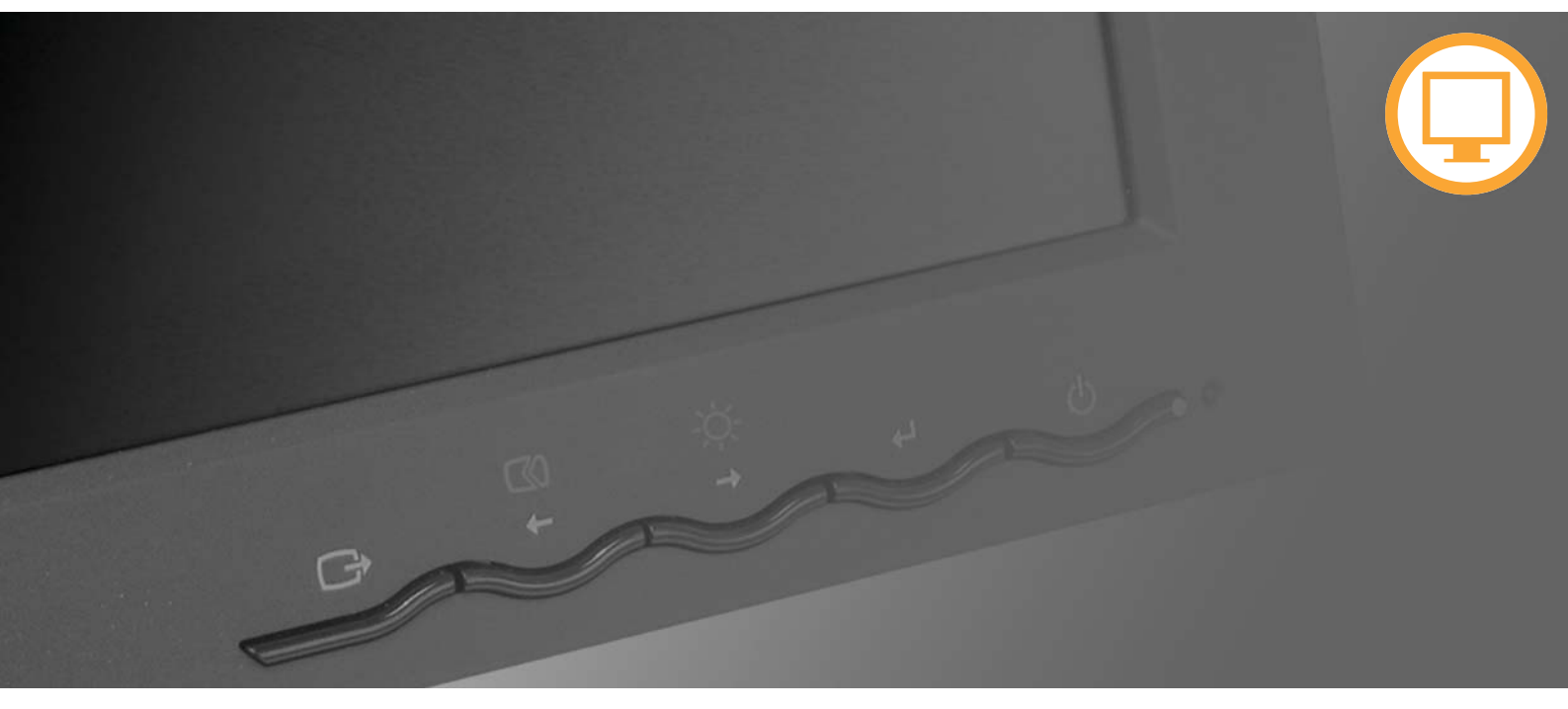

Produktnummern 4434-HB6

Erste Ausgabe (August 2007) © *Copyright Lenovo* 2007. All rights reserved.

LENOVO-Produkte, -Daten, -Computersoftware und -Services werden exklusiv unter Einsatz privater Mittel entwickelt und werden an Regierungsstellen als Handelsgüter mit begrenzten und eingeschränkten Nutzungs-, Reproduktions- und Offenlegungsrechten gemäß 48 C.F.R. 2.101 verkauft.

HINWEIS ZU BEGRENZTEN UND EINGESCHRÄNKTEN RECHTEN: Falls Produkte, Daten, Computersoftware oder Dienste gemäß "General Services Administration (GSA)"-Vertrag geliefert werden, unterliegen Verwendung, Reproduktion und Offenlegung den unter Vertragsnummer GS-35F-05925 festgelegten Beschränkungen.

© Copyright Lenovo 2007.

# Inhaltsverzeichnis

| Sicherheitsinformationen                                                                                                    | · •III       |
|----------------------------------------------------------------------------------------------------|--------------|
| Kapitel 1. Einführung                                                                                                    | . 1-1        |
| nhalt des Produktpakets                                                                                                    | 1-1          |
| Basis anschließen und Umgang mit dem Bildschirm                                                                                                    | 1-2          |
| Produktüberblick                                                                                                    | 1-2          |
| Anpassungsmöglichkeiten                                                                                                    | 1-2          |
| Steuerelemente für den Benutzer                                                                                                    | 1-3          |
| Nut für die Kabelverriegelung                                                                                                    | 1-3          |
| Bildschirm einrichten                                                                                                    | 1-4          |
| Bildschirm anschließen und einschalten.                                                                                                    | 1-4          |
| Zusatzeinrichtung registrieren                                                                                                    | 1-6          |
| Kapitel 2. Bildschirm einstellen und verwenden                                                                                                    | . 2-1        |
| Bequeme Körperhaltung und behindertengerechte Bedienung                                                                                                    | 2-1          |
| Arbeitsbereich einrichten.                                                                                                    | 2-1          |
| Überblick zur richtigen Körperhaltung                                                                                                    | 2-2          |
| Informationen zur behindertengerechten Bedienung                                                                                                    | 2-2          |
| Bildschirmanzeige einstellen                                                                                                    | 2-3          |
| Steuerelemente für den direkten Zugriff verwenden                                                                                                    | 2-3          |
| OSD-Steuerelemente verwenden                                                                                                    | 2-3          |
| Jnterstützten Anzeigemodus auswählen                                                                                                    | 2-7          |
| Stromversorgungsmanagement                                                                                                    | 2-8          |
| Pflege des Bildschirms                                                                                                    | 2-9          |
| Bildschirm vom Standfuß trennen                                                                                                    | 2-9          |
| Capitel 3. Referenzinformationen                                                                                                    | . 3-1        |
| Bildschirmspezifikationen                                                                                                    | 3-1          |
| Pehlerbehebung                                                                                                    | 3-2          |
| Manuelle Bildeinstellung.                                                                                                    | 3-4          |
| Bildschirmtreiber manuell installieren                                                                                                    | 3-5          |
| Informationen zum Service                                                                                                    | 3-7          |
| Anhang Service und Unterstützung                                                                                                    | Δ_1          |
| Annang. Gervice and Onterstatzang.                                                                                                    | · ~- ·       |
| Technische Unterstützung per Telefon                                                                                                    | . A-1        |
| Liste der weltweit gültigen Telefonnummern                                                                                                    | . A-1        |
| Lisie der wentwent gungen relefonnummern                                                                                                    | . A-Z        |
| Markon                                                                                                    | . Α-3<br>Δ_6 |
| THAT WITH THE TAKE A THE TAKE A THE TAKE | 0            |

# Sicherheitsinformationen

Before installing this product, read the Safety Information.

مج، يجب قراءة دات السلامة

Antes de instalar este produto, leia as Informações de Segurança.

在安装本产品之前,请仔细阅读 Safety Information (安全信息)。

Prije instalacije ovog produkta obavezno pročitajte Sigurnosne Upute.

Před instalací tohoto produktu si přečtěte příručku bezpečnostních instrukcí.

Læs sikkerhedsforskrifterne, før du installerer dette produkt. Ennen kuin asennat tämän tuotteen, lue turvaohjeet kohdasta Safety Information. Avant d'installer ce produit, lisez les consignes de sécurité. Vor der Installation dieses Produkts die Sicherheitshinweise lesen.

```
Πριν εγκαταστήσετε το προϊόν αυτό, διαθάστε τις πληροφορίες ασφάλειας (safety information).
```

לפני שתתקינו מוצר זה, קראו את הוראות הבטיחות.

A termék telepítése előtt olvassa el a Biztonsági előírásokat!

Prima di installare questo prodotto, leggere le Informazioni sulla Sicurezza.

製品の設置の前に、安全情報をお読みください。

본 제품을 설치하기 전에 안전 정보를 읽으십시오.

Пред да се инсталира овој продукт, прочитајте информацијата за безбедност.

Lees voordat u dit product installeert eerst de veiligheidsvoorschriften. Les sikkerhetsinformasjonen (Safety Information) før du installerer dette produktet.

Przed zainstalowaniem tego produktu, należy zapoznać się z książką "Informacje dotyczące bezpieczeństwa" (Safety Information).

Antes de instalar este produto, leia as Informações sobre Segurança.

Перед установкой продукта прочтите инструкции по технике безопасности.

Pred inštaláciou tohto produktu si prečítajte bezpečnostné informácie.

Pred namestitvijo tega proizvoda preberite Varnostne informacije.

Antes de instalar este producto lea la información de seguridad. Läs säkerhetsinformationen innan du installerar den här produkten.

安装本產品之前,請先閱讀「安全資訊」。

# Kapitel 1. Einführung

Dieses Benutzerhandbuch enthält detaillierte Informationen über Ihren Flachbildschirm. Für einen schnellen Überblick lesen Sie bitte das Ihrem Monitor beiliegende Setup-Poster.

## Inhalt des Produktpakets

Das Produktpaket sollte Folgendes enthalten:

- Setup-Poster
- Handbuch zu Sicherheit, Fehlerbehebung und Gewährleistung für den Bildschirm
- Referenz- und Treiber-CD
- Flachbildschirm
- Netzkabel
- An den Bildschirm angeschlossenes analoges Schnittstellenkabel
- Digitales Schnittstellenkabel

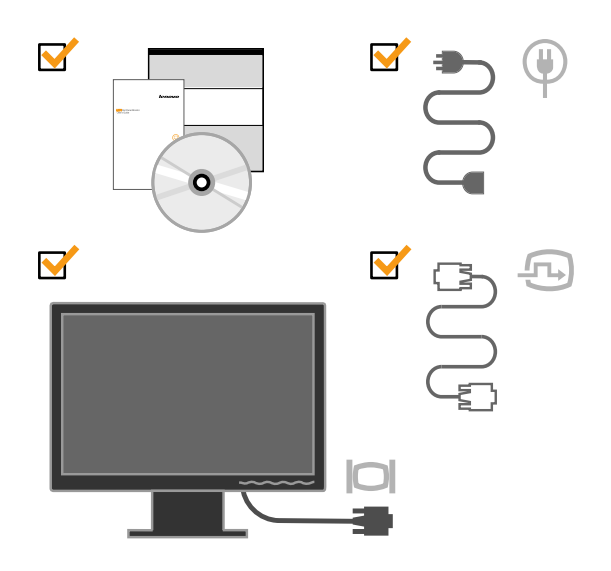

### Basis anschließen und Umgang mit dem Bildschirm

Bauen Sie den Bildschirm mit Hilfe der folgenden Abbildungen auf.

**Anmerkung:** Berühren Sie nicht den Anzeigenbereich des Bildschirms. Der Anzeigenbereich besteht aus Glas und kann durch unvorsichtigen Umgang oder zu viel Druck beschädigt werden.

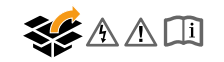

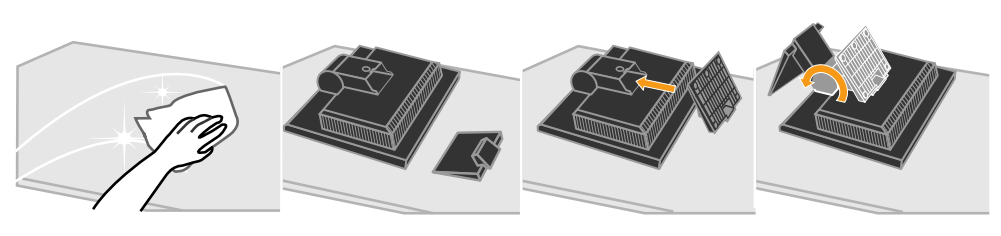

**Anmerkung:** Informationen zum Anbringen einer VESA-Halterung finden Sie im Abschnitt "Bildschirm vom Standfuß trennen" auf Seite 2-9.

### Produktüberblick

Dieser Abschnitt enthält Informationen zum Anpassen der Bildschirmposition, zum Einstellen der Steuerelemente für den Benutzer und zum Verwenden der Nut für die Kabelverriegelung.

### Anpassungsmöglichkeiten

In der folgenden Abbildung ist ein Beispiel für den Kippwinkel dargestellt.

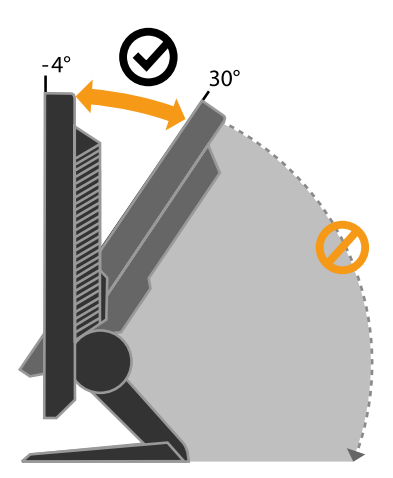

## Steuerelemente für den Benutzer

Ihr Bildschirm verfügt an der Vorderseite über Steuerelemente zum Einstellen der Anzeige.

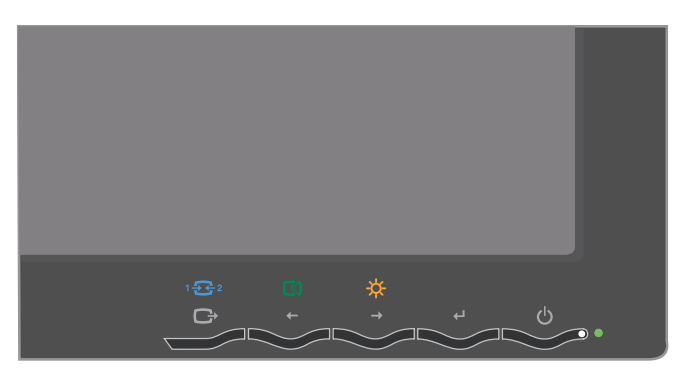

Informationen zum Verwenden dieser Steuerelemente finden Sie im Abschnitt "Bildschirmanzeige einstellen" auf Seite 2-3.

## Nut für die Kabelverriegelung

Ihr Bildschirm ist mit einer Nut für die Kabelverriegelung an der Rückseite (in der rechten unteren Ecke) ausgestattet. Anweisungen zum Anbringen der Kabelverriegelung finden Sie in der Dokumentation zur Kabelverriegelung.

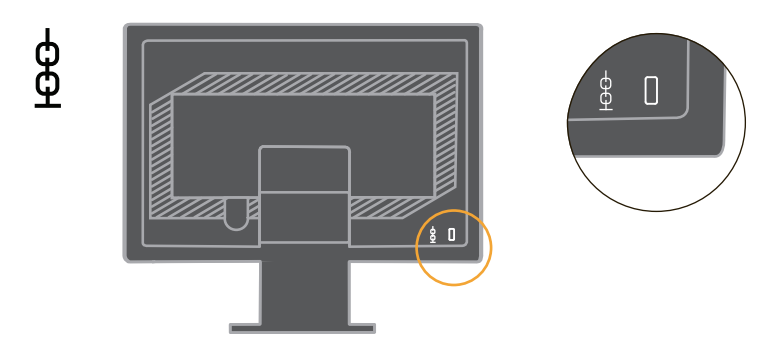

### **Bildschirm einrichten**

Dieser Abschnitt enthält Informationen zum Einrichten des Bildschirms.

### Bildschirm anschließen und einschalten

**Anmerkung:** Lesen Sie die Sicherheitsinformationen im Handbuch zu Sicherheit, Fehlerbehebung und Gewährleistung für den Bildschirm, bevor Sie diese Anweisungen ausführen.

1. Schalten Sie den Computer und alle angeschlossenen Einheiten aus, und ziehen Sie das Computernetzkabel ab.

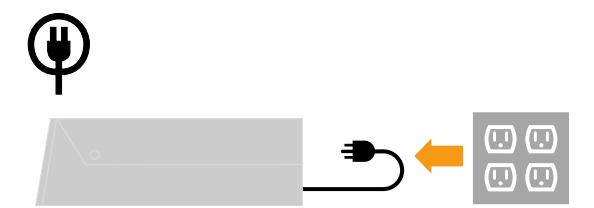

2. Schließen Sie das analoge Signalkabel an den Bildschirmanschluss an der Rückseite des Computers an.

**Anmerkung:** Ein Ende des Signalkabels ist bei Lieferung bereits an den Bildschirm angeschlossen.

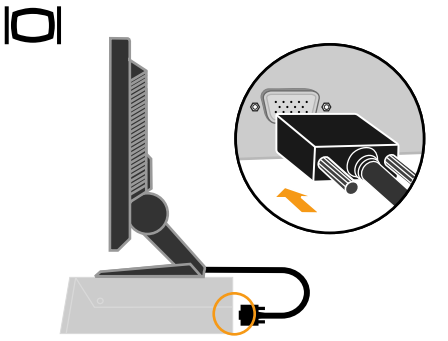

3. Schließen Sie das Digitalkabel an den DVI-Anschluss am Monitor an, das andere Ende verbinden Sie mit dem DVI-Anschluss an der Rückseite des Computers.

Hinweis: Das Digitalkabel wird mit dem Monitor geliefert.

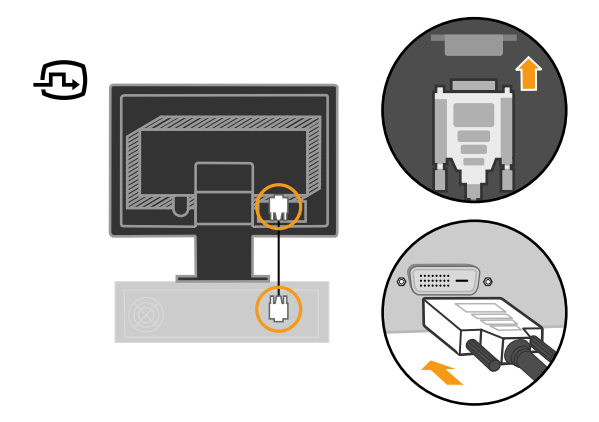

4. Schließen Sie das Netzkabel an den Bildschirm an. Verbinden Sie anschließend das Bildschirmnetzkabel und das Computernetzkabel mit einer geerdeten Netzsteckdose.

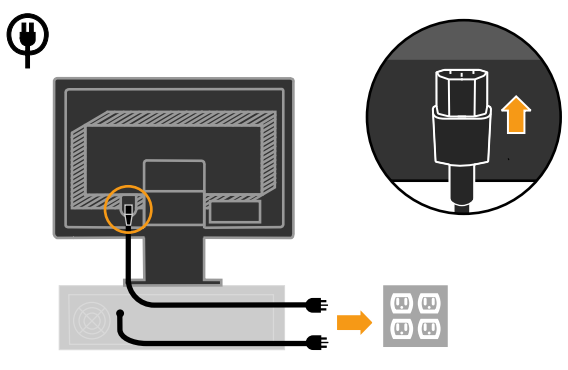

5. Schalten Sie den Bildschirm und den Computer ein.

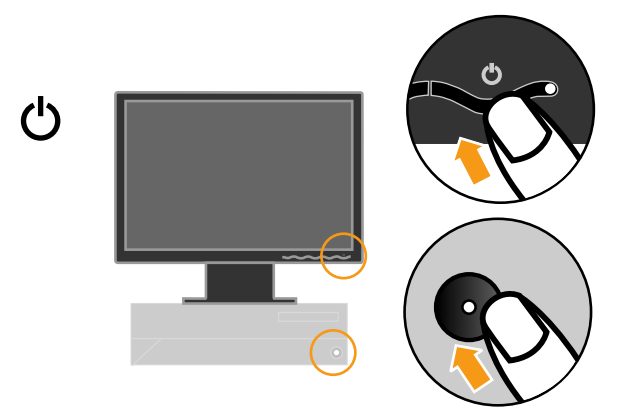

6. Legen Sie zum Installieren des Bildschirmtreibers die Referenz- und Treiber-CD in das Laufwerk ein. Klicken Sie dann auf die Option zum Installieren des Treibers, und befolgen Sie die angezeigten Anweisungen.

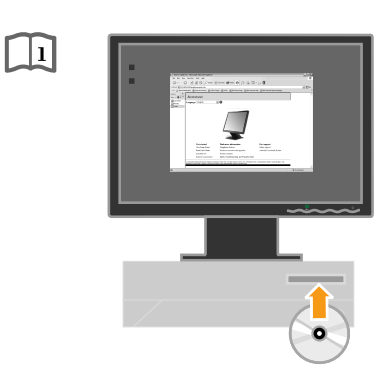

7. Drücken Sie zum Optimieren der Bildschirmanzeige auf das Steuerelement für die automatische Bildeinstellung. Um die automatische Bildeinstellung nutzen zu können, muss der Bildschirm seit mindestens 15 Minuten eingeschaltet sein. Für den normalen Betrieb ist dies nicht erforderlich.

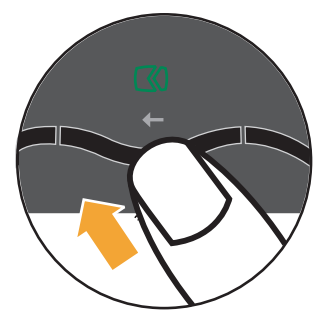

**Anmerkung:** Wenn Sie über die automatische Bildeinstellung nicht die gewünschte Bildeinstellung erhalten, führen Sie eine manuelle Bildeinstellung durch. Informationen hierzu finden Sie im Abschnitt "Manuelle Bildeinstellung" auf Seite 3-4.

# Zusatzeinrichtung registrieren

Vielen Dank, dass Sie sich für dieses Produkt von Lenovo<sup>™</sup> entschieden haben. Bitte nehmen Sie sich etwas Zeit, um Ihr Produkt zu registrieren und uns einige Informationen zur Verfügung zu stellen, die es uns ermöglichen, Ihnen in Zukunft einen noch besseren Service zu bieten. Ihr Feedback hat besondere Bedeutung für die Entwicklung von Produkten und Services, die für Sie wichtig sind, und für die Entwicklung von besseren Möglichkeiten, um mit Ihnen Kontakt aufzunehmen. Registrieren Sie Ihr Produkt auf der folgenden Website:

http://www.lenovo.com/register

Lenovo sendet Ihnen Informationen und Aktualisierungen zu Ihrem registrierten Produkt zu, es sei denn, Sie geben auf der Website an, dass Sie keine weiteren Informationen wünschen.

# Kapitel 2. Bildschirm einstellen und verwenden

Dieser Abschnitt enthält Informationen zum Einstellen und Verwenden des Bildschirms.

## Bequeme Körperhaltung und behindertengerechte Bedienung

Die Einhaltung von ergonomischen Regeln ist wichtig, um den Computer optimal nutzen zu können und Unannehmlichkeiten zu vermeiden. Richten Sie Ihren Arbeitsplatz und Ihre Geräte so ein, dass sie Ihrem individuellen Bedarf und Ihrer Arbeit entsprechen. Auch die richtige Körperhaltung bei der Arbeit mit dem Computer trägt zur Optimierung von Leistung und Bequemlichkeit bei.

Ausführlichere Informationen zu diesen Themen finden Sie auf der Website "Healthy Computing" unter der folgenden Adresse: http://www.lenovo.com/healthycomputing

## Arbeitsbereich einrichten

Verwenden Sie eine Arbeitsoberfläche in der richtigen Höhe, die genügend Platz für komfortables Arbeiten bietet.

Organisieren Sie Ihren Arbeitsbereich so, dass er Ihrem Gebrauch von Utensilien und Geräten entspricht. Haben Sie nur die normalerweise benötigten Utensilien im Arbeitsbereich liegen und platzieren Sie sie so, dass die am häufigsten verwendeten Utensilien, wie z. B. Computermaus oder Telefon, für Sie leicht zu erreichen sind.

Die Aufstellung und Einrichtung der Geräte spielt eine wichtige Rolle für die Körperhaltung. In den folgenden Abschnitten finden Sie Hinweise dazu, wie Sie die Aufstellung Ihrer Geräte optimieren und eine gute Körperhaltung einnehmen können.

### **Bildschirmposition und -ansicht**

Stellen Sie den Bildschirm so auf und passen Sie ihn so an, dass eine komfortable Bildschirmansicht gewährleistet ist:

- Abstand: Der optimale Abstand zwischen den Augen und dem Bildschirm sollte zwischen 50 und 75 cm betragen. Er ist abhängig von der Raumbeleuchtung und den tageszeitabhängigen Lichtverhältnissen. Sie können den Abstand verändern, indem Sie den Bildschirm umstellen oder Ihre Körperhaltung oder Stuhlposition verändern. Nehmen Sie den Abstand ein, der am angenehmsten für Sie ist.
- **Bildschirmhöhe**: Stellen Sie den Bildschirm so auf, dass Kopf und Nacken sich in einer bequemen, neutralen Position (aufrecht) befinden. Wenn sich die Bildschirmhöhe nicht einstellen lässt, müssen Sie möglicherweise Bücher oder Ähnliches unter den Bildschirm legen, um die gewünschte Höhe zu erzielen. Eine allgemeine Richtlinie für die Höheneinstellung besagt, dass die Oberkante des Bildschirms sich in oder etwas unter Augenhöhe befinden sollte, wenn Sie sich in einer bequemen Sitzposition befinden. Achten Sie jedoch auch darauf, die Bildschirmhöhe so anzupassen, dass die Sichtlinie zwischen den Augen und dem Bildschirmmittelpunkt Ihnen angenehm ist und sich die Augenmuskeln in einem entspannten Zustand befinden.
- Neigung: Passen Sie die Neigung des Bildschirms so an, dass die Bildschirmanzeige optimal erscheint und Ihrer Kopf- und Nackenhaltung entspricht.

• Allgemeine Position: Stellen Sie den Bildschirm so auf, dass Spiegelungen durch Raumbeleuchtung oder Fenster vermieden werden.

Im Folgenden finden Sie weitere Hinweise zur komfortablen Bildschirmeinstellung:

- Arbeiten Sie bei angemessener Beleuchtung.
- Verwenden Sie, falls vorhanden, die Helligkeits- und Kontraststeuerung sowie andere Steuerelemente zur Anpassung, um die Bildschirmanzeige gemäß Ihren Vorlieben anzupassen.
- Halten Sie den Bildschirm sauber, so dass Sie sich auf den Inhalt konzentrieren können.

Jede konzentrierte und andauernde visuelle Aktivität kann für die Augen ermüdend sein. Achten Sie darauf, dass Sie den Blick in regelmäßigen Abständen vom Bildschirm abwenden und auf ein weit entferntes Objekt richten, damit sich die Augenmuskulatur entspannen kann. Bei Fragen zu Augenermüdung oder bei Augenbeschwerden wenden Sie sich an einen Optiker oder Augenarzt.

## Überblick zur richtigen Körperhaltung

Im Folgenden werden einige wichtige Faktoren zusammengefasst, die Ihnen helfen, beim Arbeiten mit dem Computer bequem zu sitzen und produktiv zu bleiben.

- Gute Körperhaltung beginnt mit dem Einrichten der Geräte: Die Einrichtung des Arbeitsbereichs und des Computers spielt eine wichtige Rolle für die richtige Körperhaltung bei der Arbeit mit dem Computer. Optimieren Sie die Anordnung und Ausrichtung der Geräte anhand der Hinweise im Abschnitt "Arbeitsbereich einrichten" auf Seite 2-1, so dass Sie eine bequeme und der Arbeit förderliche Körperhaltung einnehmen können. Verwenden Sie auch die Anpassungsfunktionen der Computerkomponenten und der Büroausstattung, und passen Sie sie jetzt und in Zukunft Ihren jeweiligen persönlichen Vorlieben an.
- Geringe Änderungen in der Haltung können Unbequemlichkeiten verhindern: Je länger Sie am Computer sitzen, desto wichtiger ist es, auf Ihre Körperhaltung zu achten. Vermeiden Sie es, eine einzige Position über längere Zeit beizubehalten. Nehmen Sie in regelmäßigen Abständen geringfügige Änderungen an Ihrer Haltung vor, um möglicherweise entstehenden Unbequemlichkeiten vorzubeugen. Nutzen Sie alle Anpassungsmöglichkeiten der Büroausstattung und der Geräte, die Haltungsänderungen entgegenkommen.
- Kurze Pausen in regelmäßigen Abständen dienen der Gesundheit beim Arbeiten mit dem Computer: Da es sich bei der Arbeit am Computer um eine eher statische Tätigkeit handelt, ist es besonders wichtig, während der Arbeit kurze Pausen einzulegen. Stehen Sie ab und zu vom Arbeitsplatz auf, strecken Sie sich, holen Sie sich ein Glas Wasser, oder unterbrechen Sie auf andere Weise die Arbeit am Computer. Eine kurze Pause bietet die Möglichkeit, eine andere Körperhaltung einzunehmen, und stellt sicher, dass Sie weiterhin bequem und produktiv arbeiten können.

## Informationen zur behindertengerechten Bedienung

Lenovo bemüht sich, Kunden mit körperlichen Behinderungen Zugriff auf aktuelle Informationen und Technologien zu erleichtern. Mit Technologien für behindertengerechte Bedienung können auch Benutzer mit Behinderung mühelos auf Informationen zugreifen. Einige dieser Technologien sind bereits im Umfang des Betriebssystems enthalten, andere können über Softwareanbieter erworben oder über die Website

http://www-03.ibm.com/research/accessibility/requests/accvpat.nsf/lenovo-bidx?OpenForm

### Bildschirmanzeige einstellen

In diesem Abschnitt werden die Steuerelemente für den Benutzer zum Einstellen der Bildschirmanzeigen beschrieben.

### Steuerelemente für den direkten Zugriff verwenden

Die Steuerelemente für den direkten Zugriff können verwendet werden, wenn das OSD (On-Screen Display, Anzeige am Bildschirm) nicht angezeigt wird.

Anmerkung: Die Steuerelemente für den direkten Zugriff sind blau.

Tabelle 2-1. Steuerelemente für den direkten Zugriff

| Symbol | Steuerelement                      | Beschreibung                                     |
|--------|------------------------------------|--------------------------------------------------|
| 1 - 2  | Input Change<br>(Eingangswahl)     | Zum Umschalten der Video-Eingangsquelle.         |
|        | Image Setup (Bildein-<br>stellung) | Aktiviert die automatische Bildeinstellung.      |
| ×.     | Brightness (Helligkeit)            | Direkter Zugriff auf die Helligkeitseinstellung. |

### **OSD-Steuerelemente verwenden**

Die über die Steuerelemente für den Benutzer veränderbaren Einstellungen im OSD (On-Screen Display, Anzeige am Bildschirm) sind in der folgenden Abbildung dargestellt.

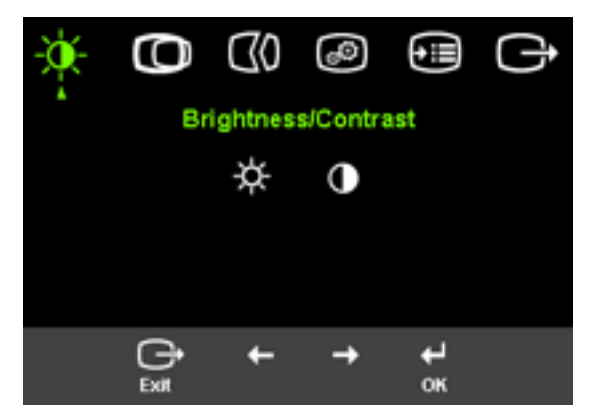

Gehen Sie wie folgt vor, um die Steuerelemente zu verwenden:

- 1. Drücken Sie 🗸 , um das OSD-Hauptmenü zu öffnen.
- Verwenden Sie ← und →, um sich zwischen den Symbolen zu bewegen. Wählen Sie ein Symbol aus, und drücken Sie ↓, um auf diese Funktion zuzugreifen. Hat diese Funktion ein Untermenü, verwenden Sie ← und →, um sich zwischen den Optionen zu bewegen. Drücken Sie anschließend ↓, um diese Funktion auszuwählen. Nehmen Sie mit ← und → Anpassungen vor. Drücken Sie dann ↓, um die Änderungen zu speichern.
- 3. Drücken Sie →, um sich rückwärts durch die Untermenüs zu bewegen und um das OSD zu verlassen.
- Drücken Sie ← für 10 Sekunden, um das OSD zu sperren. Dadurch werden unbeabsichtigte Änderungen über das OSD verhindert. Drücken Sie ← für 10 Sekunden, um das OSD wieder zu entsperren und um Änderungen über das OSD zu ermöglichen.
- 5. Aktiviert standardmäßig DDC/CI. Verwenden S ie die OSD-Beenden-Taste. Halten S ie die Taste  $\longrightarrow$  10 S ekunden lang gedrückt, um die DDC/CI-Funktion zu aktivieren / zu deaktivieren. Die Worte "DDC/CI deaktivieren DDC/CI aktivieren" werden auf dem Bildschirm angezeigt.

Tabelle 2-2. OSD-Funktionen

| OSD-Symbol im<br>Haupt- menü           | Untermenü                                          | Beschreibung                                                                                                    | Bediene<br>und Eins<br>(ana                         | elemente<br>itellungen<br>ilog) | Bedienelemente<br>und Einstellungen<br>(digital)                         |
|----------------------------------------|----------------------------------------------------|----------------------------------------------------------------------------------------------------|-----------------------------------------------------|---------------------------------|--------------------------------------------------------------------------|
| -œ-<br>Brightness/                     | ☆<br>Brightness<br>(Hellig-keit)                   | Zum Einstellen der Bildschirm-<br>helligkeit                                                                                                    |                                                     | <u>;</u><br>→                   | Wie analog                                                               |
| Contrast<br>(Helligkeit/Kontrast)      | Contrast (Kontrast)                                | Zum Einstellen der Differenzen<br>zwischen hellen und dunklen<br>Bereichen                                                                                                    | <b>□</b><br>←                                       | <u>●</u><br>→                   |                                                                          |
| ©<br>Image Position<br>(Bild-position) | ©<br>Horizontal Position<br>(Horizontale Position) | Zum Bewegen des Bildes nach<br>links oder rechts                                                                                                    | ₩.                                                  | ₽                               | Bedienelemente<br>gesperrt - bei<br>Digitaleingang<br>nicht erforderlich |
| -                                      | O<br>Vertical Position<br>(Ver-tikale Position)    | Zum Bewegen des Bildes nach<br>oben oder unten                                                                                                    | <b>₽</b>                                            | <u>₽</u>                        | inchi erroruerinch                                                       |
| (1)<br>Image Setup                     | (Automatic<br>(Automa-tisch)                       | Zum automatischen Optimier<br>des Bildes                                                                                                    | en                                                  |                                 |                                                                          |
| (Bildein-stellung)                     | ۯ<br>Manual (Manuell)                              | Zum manuellen Optimieren des l<br>Informationen hierzu fin-den Sie<br>"Manuelle Bildeinstellung" auf Se<br>• Clock (Pixelfrequenz)<br>• Phase (Feinanpassung bei opti<br>• Save (Speichern)                                                                                                    | Bildes.<br>im Abschni<br>eite 3-4.<br>i- maler Bild | tt<br>breite)                   |                                                                          |
| Image Properties<br>(Bildmerkmale)     | Color (Farbe)                                      | <ul> <li>Zum Einstellen der Intensität von<br/>Rot, Grün und Blau.</li> <li>Preset mode (Vorein- gestellter Modus)</li> <li>Default (Standard)</li> <li>sRGB</li> <li>Reddish (Rötlich)</li> <li>Bluish (Bläulich)</li> <li>Custom (Benutzerdefiniert)</li> <li>Red (Rot): Zum Erhöhen oder Verringern<br/>der Sättigung von 'rot' im Bild.</li> <li>Green (Grün): Zum Erhöhen oder Verringern<br/>der Sättigung von 'grün' im Bild.</li> <li>Blue (Blau): Zum Erhöhen oder Verringern<br/>der Sättigung von 'grün' im Bild.</li> <li>Save (Speichern): Zum Spei-chern der<br/>benutzerdefinierten Farbeinstellungen.</li> <li>Aus: Native Auflösung (1:1)</li> <li>Ein: Bild wird auf Vollbildgröße ausgedehnt</li> </ul> |                                                     | Wie analog                      |                                                                          |

Tabelle 2-2. OSD-Funktionen (Forts.)

| OSD-Symbol im<br>Haupt- menü | Untermenü                                                      | Beschreibung                                                                                                    | Bedienelemente<br>und Einstellungen<br>(analog)                                                              | Bedienelemente<br>und Einstellungen<br>(digital) |
|------------------------------|----------------------------------------------------------------|----------------------------------------------------------------------------------------------------|----------------------------------------------------------------------------------------------------|--------------------------------------------------|
|                              | 1 <del>2 2</del><br>Input video signal<br>(Videosignaleingang) | Ihr Monitor verfügt über zwei unterschiedliche<br>Videosignaleingänge. Die meisten Desktop-<br>Computer verwenden einen D-SUB-Anschluss.<br>Wenn Sie eine DVI-Verbindung nutzen, wählen<br>Sie "Digital" im OSD aus.                                                                                                    |                                                                                                    | Wie analog                                       |
|                              |                                                                | Auswahl: D-SUB (analog)<br>Auswahl: DVI-D-digital                                                                                                    |                                                                                                    |                                                  |
| e≣<br>Options (Optionen)     | i<br>Information<br>(Informa-tionen)                           | Zum Anzeigen der Aufläung, der<br>Bildwiederholfrequenz und der Produktdetails.<br>Anmerkung: In dieser Anzeige könen keine Äderungen<br>vorge-nommen werden.                                                                                                    |                                                                                                    | Wie analog                                       |
|                              | ∽<br>Menu Language                                             | Dieser Abschnitt listet die Spra-ch<br>Ihrem Bild-schirm unterstützt wer                                                                                                    | en auf, die von<br>rden.                                                                                     |                                                  |
|                              | (Sprache)                                                      | Anmerkung: Die ausgewählte Spr<br>die Spra-che im OSD. Andere Sof<br>auf dem Computer werden auf ke                                                                                                    | ache beeinflusst nur<br>twarean-wendungen<br>eine Weise beein-flusst.                                        |                                                  |
|                              | ↔<br>Menu Position<br>(Menüposition)                           | <ul> <li>Zum Einstellen der Menüposition</li> <li>Default (Standard):</li> <li>Zum Wiederherstellen der Standar<br/>für die Menüposition</li> <li>Custom (Benutzerdefiniert):</li> <li>Horizontal (Horizontal): Zum<br/>horizontalen Posi-tion des OS</li> <li>Vertical (Vertikal): Zum Änder<br/>Position des OSD.</li> <li>Save (Speichern)</li> </ul> | a auf dem Bildschirm<br>rdeinstellungen<br>Ändern der<br>5D.<br>rn der vertikalen                            | Wie analog                                       |
|                              | (R)<br>Reset                                                   | <ul> <li>Cancel (Abbrechen)</li> <li>Reset (Zurücksetzen)</li> <li>Zum Zurücksetzen des Bild-schir<br/>ursprünglichen werkseitig vorgen<br/>Ein-stellungen</li> </ul>                                                                                                    | ms auf die<br>Iommenen                                                                                       |                                                  |
|                              | Ccessibility<br>(Zugriffs-möglichkeit)                         | Zum Steuern der Tasten- und Mer<br>für die Ein-stellungen der Zugriffs<br>Button repeat rate<br>(Wiederholungsrate der Tasten):<br>Nehmen Sie Änderungen über ←<br>Off (Aus)<br>Default (Standard)<br>Slow (Langsam)<br>Menu time out (Zeit für Aus<br>Zum Einstellen des Zeitraums, in o<br>dem letzten Drü-cken einer Taste a                          | nüeinstellungen<br>s-möglichkeit.<br>oder → vor.<br>blenden des Menüs):<br>dem das OSD nach<br>aktiv bleibt. |                                                  |

### Unterstützten Anzeigemodus auswählen

Der vom Bildschirm verwendete Anzeigemodus wird vom Computer gesteuert. Deshalb finden Sie ausführliche Informationen zum Ändern des Anzeigemodus in der Dokumentation zum Computer.

Mit dem Anzeigemodus ändert sich möglicherweise auch die Bildgröße, -position und -form. Dies ist normal. Das Bild kann mit Hilfe der automatischen Bildeinstellung und der Bildsteuerelemente wieder eingestellt werden.

Anders als CRT-Bildschirme, bei denen eine hohe Bildwiederholfrequenz für minimales Flimmern erforderlich ist, sind LCD- und Flachbildschirme von vornherein flimmerfrei.

**Anmerkung:** Wenn Ihr System bisher mit einem CRT-Bildschirm verwendet wurde und der aktuelle konfigurierte Anzeigemodus des Systems außerhalb des Bereichs des neuen Bildschirms liegt, müssen Sie möglicherweise den CRT-Bildschirm temporär noch einmal an das System anschließen und das System umkonfigurieren. Empfohlen wird dafür der Modus mit nativer Auflösung von 1440 x 900 bei 60 Hz.

Die unten aufgezeigten Anzeigemodi wurden werkseitig optimiert.

| Adressierbare Bildpunkte | Bildwiederholfrequenz  |
|--------------------------|------------------------|
| 640x480                  | 60Hz, 66Hz, 72Hz, 75Hz |
| 720x400                  | 70Hz                   |
| 800x600                  | 60Hz, 72Hz, 75Hz       |
| 832x624                  | 75Hz                   |
| 1024x768                 | 60Hz, 70Hz, 75Hz       |
| 1152x864                 | 60Hz, 75Hz             |
| 1280x768                 | 60Hz                   |
| 1280x960                 | 60Hz                   |
| 1280x1024                | 60Hz, 70Hz, 72Hz, 75Hz |
| 1440x900                 | 60Hz, 75Hz             |

Tabelle 2-3. Werkseitig eingestellte Anzeigemodi

### Stromversorgungsmanagement

Das Stromversorgungsmanagement wird aktiviert, wenn der Computer feststellt, dass die Maus oder die Tastatur seit einem vom Benutzer definierten Zeitraum nicht verwendet wurde. In der folgenden Tabelle werden verschiedene Status beschrieben.

Um eine optimale Leistung zu erzielen, schalten Sie den Bildschirm am Ende eines Arbeitstages und während des Tages aus, wenn Sie den Bildschirm für einen längeren Zeitraum nicht nutzen.

| Status                                                   | Betriebsanzeige     | Bildschirm | Betrieb wieder-<br>herstellen                                                                                                    | Kompatibilität |
|----------------------------------------------------------|---------------------|------------|----------------------------------------------------------------------------------------------------|----------------|
| On (Ein)                                                 | Durchgehend<br>grün | Normal     |                                                                                                    |                |
| Standby<br>/Suspend<br>(Standby/Bereit-<br>schaftsmodus) | Durchgehend<br>gelb | Leer       | Drücken Sie eine<br>Taste, oder<br>bewegen Sie<br>die Maus.<br>Es dauert mögli-<br>cherweise einen<br>Moment, bis das<br>Bild erscheint.<br>Anmerkung:<br>Standby<br>wird auch akti-<br>viert, wenn für<br>den Bildschirm<br>keine Bildaus-<br>gabe erfolgt. | ENERGY STAR    |
| Off (Aus)                                                | Aus                 | Aus        | Drücken Sie eine<br>Taste, oder<br>bewegen Sie<br>die Maus.<br>Es dauert mögli-<br>cherweise einen<br>Moment, bis das<br>Bild erscheint.                                                                                                    | ENERGY STAR    |

Tabelle 2-4. Betriebsanzeige

### Pflege des Bildschirms

Unabhängig davon, auf welche Weise Sie den Bildschirm pflegen, schalten Sie ihn dabei immer aus.

#### **Beachten Sie Folgendes:**

- Setzen Sie den Bildschirm keinem Wasser und keinen anderen Flüssigkeiten aus.
- Verwenden Sie keine Lösungsmittel oder ätzenden Mittel.
- Verwenden Sie keine entflammbaren Reinigungsmaterialien zum Reinigen des Bildschirms oder anderer elektrischer Geräte.
- Berühren Sie den Anzeigenbereich des Bildschirms nicht mit scharfen oder abreibenden Gegenständen. Dadurch könnte die Anzeige dauerhaft beschädigt werden.
- Verwenden Sie keine Reinigungsmittel mit antistatischer Lösung oder ähnlichen Zusätzen. Dadurch könnte die Beschichtung auf dem Anzeigenbereich beschädigt werden.

#### **Empfehlungen:**

- Befeuchten Sie einen weichen Lappen mit etwas Wasser, und wischen Sie mit diesem die Verkleidungen und die Anzeige des Bildschirms vorsichtig ab.
- Entfernen Sie Flecken und Fingerabdrücke mit einem feuchten Lappen und einigen Tropfen eines milden Reinigungsmittels.

## Bildschirm vom Standfuß trennen

Drücken Sie vorsichtig die beiden Ende des Zylinders zusammen, und trennen Sie den Bildschirm vom Standfuß, indem Sie ihn in die dargestellte Richtung entfernen.

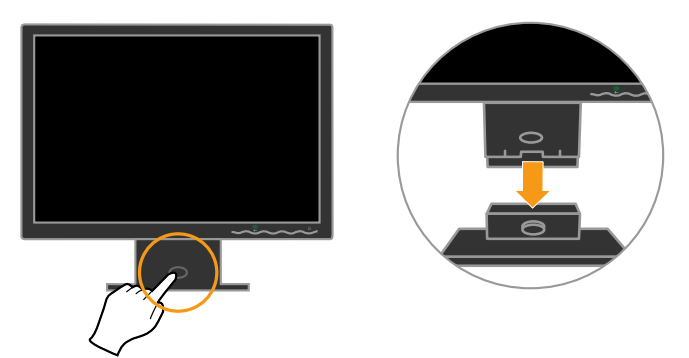

Dadurch kann auf die Schrauben, durch die der Standfuß mit dem Bildschirm verbunden ist, zugegriffen werden.

# Kapitel 3. Referenzinformationen

Dieser Abschnitt enthält Bildschirmspezifikationen, Anweisungen zur manuellen Installation des Bildschirmtreibers sowie Informationen zu Fehlerbehebung und Service.

# Bildschirmspezifikationen

| ,                                                        | <b>2</b> 1                             |                                                     |
|----------------------------------------------------------|----------------------------------------|-----------------------------------------------------|
| Abmessungen                                              | Höhe                                   | 380,6 mm                                            |
|                                                          | Tiefe                                  | 178,6 mm                                            |
|                                                          | Breite                                 | 440,2 mm                                            |
| Standfuß                                                 | Neigungswinkel                         | -4/+30°                                             |
| VESA-Halterung                                           | Unterstützt                            | 100mm                                               |
|                                                          |                                        | Die Kabelführung kann<br>gesondert erworben werden. |
| Bild                                                     | Sichtbare Bildgröße                    | 481,4mm                                             |
|                                                          | Maximale Höhe                          | 256,5mm                                             |
|                                                          | Maximale Breite                        | 410,4mm                                             |
|                                                          | Punktabstand                           | 0,285mm(V)                                          |
| Stromversorgung                                          | Versorgungsspannung                    | 100-240V Wechselspan-                               |
|                                                          | Maximaler Versorgungsstrom             | 1,5A                                                |
| Stromverbrauch                                           | Normaler Betrieb                       | < 36 Watt                                           |
| Anmerkung: DieZahlenfür<br>den Stromverbrauch gelten     | Standby/Bereitschaftsmodus             | < 2 Watt                                            |
| für den Bildschirm und das<br>Netzteil zusammen.         | Aus                                    | < 1 Watt                                            |
| Bildschirmeingang                                        | Eingangssignal                         | Analoge Direktsteuerung, 75                         |
|                                                          | Horizontal adressierbare               |                                                     |
|                                                          | Bildpunkte                             | 1440 Pixel (max.)                                   |
|                                                          | Vertikal adressierbare Bild-<br>punkte | 900 Zeilen (max.)                                   |
|                                                          | Taktfrequenz                           | 137 MHz                                             |
| Datenübertragung                                         | VESA DDC                               | CI                                                  |
| Unterstützte Anzeigemodi                                 | Zeilenfrequenz                         | 30kHz-81kHz                                         |
| (VESA-Standardmodi inner-<br>halb der angegebenen Berei- | Bildwiederholfrequenz                  | 50Hz-76Hz                                           |
| che)                                                     | NativeAuflösung                        | 1440x900 bei 60Hz                                   |
|                                                          |                                        |                                                     |

Tabelle 3-1. Bildschirmspezifikationen für Typmodell 4434-Hxx

| Temperatur       | In Betrieb | 0 bis 45°C    |
|------------------|------------|---------------|
|                  | Lagerung   | -20 bis 60 °C |
|                  | Transport  | -20 bis 60 °C |
| Luftfeuchtigkeit | In Betrieb | 10 bis 80 %   |
|                  | Lagerung   | 5 bis 95 %    |
|                  | Transport  | 5 bis 95 %    |

 Tabelle 3-1. Bildschirmspezifikationen f
 ür Typmodell 4434-Hxx
 (Forts.)

### Fehlerbehebung

Wenn beim Einrichten oder Verwenden Ihres Bildschirms ein Fehler auftritt, können Sie diesen möglicherweise selbst beheben. Führen Sie die für Ihren Fehler vorgeschlagene Maßnahme aus, bevor Sie sich an Ihren Händler oder an Lenovo wenden.

Tabelle 3-2. Fehlerbehebung

| Fehler                                                                                                    | Mögliche Ursache                                                                                                    | Empfohlene Maßnahme                                                                                                    | Referenz                                                  |
|----------------------------------------------------------------------------------------------------|----------------------------------------------------------------------------------------------------|----------------------------------------------------------------------------------------------------|-----------------------------------------------------------|
| Die Wortfolge "Out of<br>Range" (Außerhalb<br>des gültigen Bereichs)<br>wird angezeigt, und<br>die Betriebsanzeige<br>blinkt grün. | Das System wurde in<br>einen Anzeigemodus<br>versetzt, der vom<br>Bildschirm nicht<br>unterstützt wird.                  | <ul> <li>Wenn Sie gerade einen alten<br/>Bildschirm ersetzen, schließen<br/>Sie ihn wieder an und stellen<br/>Sie als Anzeigemodus den<br/>angegebenen Bereich für den<br/>neuen Bildschirm ein.</li> <li>Wenn Sie ein Windows-System<br/>verwenden, starten Sie das<br/>System im abgesicherten<br/>Modus erneut und wählen Sie<br/>einen unterstützten Anzeige-<br/>modus für den Computer aus.</li> <li>Tritt der Fehler weiterhin auf,<br/>wenden Sie sich an das</li> </ul> | "Unterstützten Anzeigemodus<br>auswählen" auf Seite 2-7   |
| Die Bildqualität ist<br>unannehmbar.                                                                                               | Das Bildschirmsignal-<br>kabel ist nicht voll-<br>ständig an den<br>Bildschirm oder an<br>das System ange-<br>schlossen. | Customer Support Center.<br>Stellen Sie sicher, dass das<br>Signalkabel mit dem System und<br>dem Bildschirm fest verbunden<br>ist.                                                                                                    | "Bildschirm anschließen und<br>einschalten" auf Seite 1-4 |
|                                                                                                    | Die Farbeinstellungen<br>sind möglicherweise<br>falsch.                                                                  | Wählen Sie im OSD-Menü eine<br>andere Farbeinstellung aus.                                                                                                    | "Bildschirmanzeige einstellen"<br>auf Seite 2-3           |
|                                                                                                    | Die Funktion für die<br>automatische Bildein-<br>stellung wurde nicht<br>ausgeführt.                                     | Führen Sie die automatische Bild-<br>einstellung aus.                                                                                                    | "Bildschirmanzeige einstellen"<br>auf Seite 2-3           |

| Fehler                                                                                                    | Mögliche Ursache                                                                                                    | Empfohlene Maßnahme                                                                                                    | Referenz                                                                                                    |
|----------------------------------------------------------------------------------------------------|----------------------------------------------------------------------------------------------------|----------------------------------------------------------------------------------------------------|----------------------------------------------------------------------------------------------------|
| Die Betriebsanzeige<br>leuchtet nicht, und es<br>erscheint keine<br>Anzeige.                                                                    | <ul> <li>Der Netzschalter<br/>des Bildschirms ist<br/>nicht eingeschaltet.</li> <li>Das Netzkabel ist<br/>lose oder die Ver-<br/>bindung unterbro-<br/>chen.</li> <li>An der Netz-<br/>steckdose liegt kein<br/>Strom an.</li> </ul> | <ul> <li>Stellen Sie sicher, dass das<br/>Netzkabel ordnungsgemäß<br/>angeschlossen ist.</li> <li>Stellen Sie sicher, dass die<br/>Netzsteckdose mit Strom ver-<br/>sorgt wird.</li> <li>Schalten Sie den Bildschirm<br/>ein.</li> <li>Verwenden Sie ein anderes<br/>Netzkabel.</li> <li>Verwenden Sie eine andere<br/>Netzsteckdose.</li> </ul> | "Bildschirm anschließen und<br>einschalten" auf Seite 1-4                                                              |
| Der Bildschirm ist<br>leer, und die Betriebs-<br>anzeige leuchtet<br>durchgehend gelb<br>oder blinkt grün.                                      | Der Bildschirm befin-<br>det sich im Standby<br>/Bereitschaftsmodus.                                                                                                    | <ul> <li>Drücken Sie eine beliebige<br/>Taste auf der Tastatur oder<br/>bewegen Sie die Maus, um<br/>den Betrieb wiederherzu-<br/>stellen.</li> <li>Überprüfen Sie die Einstellun-<br/>gen der Stromversorgungs-<br/>optionen auf dem Computer.</li> </ul>                                                                                       | "Stromversorgungsmanagement"<br>auf Seite 2-8                                                                          |
| Die Betriebsanzeige<br>leuchtet grün, aber es<br>erscheint keine<br>Anzeige.                                                                    | Das Bildschirmsignal-<br>kabel ist lose oder<br>vom System oder<br>Bildschirm abgezogen.                                                                                                    | Stellen Sie sicher, dass das<br>Bildschirmkabel ordnungsgemäß<br>an das System angeschlossen ist.                                                                                                    | "Bildschirm anschließen und<br>einschalten" auf Seite 1-4                                                              |
|                                                                                                    | Für Bildschirm-<br>helligkeit und<br>-kontrast sind die<br>niedrigsten Werte ein-<br>gestellt.                                                                                                    | Stellen Sie die Helligkeit und den<br>Kontrast im OSD-Menü ein.                                                                                                    | "Bildschirmanzeige einstellen"<br>auf Seite 2-3                                                                        |
| Ein oder mehrere<br>Pixel erscheinen ver-<br>färbt.                                                                                             | Dies ist ein Merkmal<br>der LCD-Technologie<br>und kein Defekt.                                                                                                    | Wenden Sie sich an das<br>Customer Support Center, wenn<br>mehr als fünf Pixel verfärbt sind.                                                                                                    | "Service und Unterstützung", auf<br>Seite A-1                                                                          |
| <ul> <li>Unscharfe Zeilen<br/>im Text oder<br/>undeutliches Bild.</li> <li>Horizontale oder<br/>vertikale Zeilen in<br/>der Anzeige.</li> </ul> | <ul> <li>Die Bildeinstellung<br/>wurde nicht opti-<br/>miert.</li> <li>Die Einstellungen</li> </ul>                                                                                                    | Stellen Sie für die Auflösung auf<br>Ihrem System die native Auflö-<br>sung für diesen Bildschirm ein:<br>1440 x 900 l bei 60 Hz.                                                                                                    | "Bildschirmanzeige einstellen"<br>auf Seite 2-3<br>"Manuelle Bildeinstellung" auf<br>Seite 3-4                         |
|                                                                                                    | zeige wurden nicht<br>optimiert.                                                                                                    | Führen Sie die automatische Bild-<br>einstellung aus. Wenn Sie über<br>die automatische Bildeinstellung<br>nicht die gewünschte Bildein-<br>stellung erhalten, führen Sie eine<br>manuelle Bildeinstellung durch.                                                                                                    | "Unterstützten Anzeigemodus<br>auswählen" auf Seite 2-7                                                                |
|                                                                                                    |                                                                                                    | Wenn Sie mit der nativen Auflö-<br>sung arbeiten, können Sie mögli-<br>cherweise über das Anpassen der<br>DPI-Einstellung (Dots Per Inch)<br>auf Ihrem System die Anzeige<br>zusätzlich verbessern.                                                                                                    | Rufen Sie dazu innerhalb der<br>Merkmale Ihrer Systemanzeige<br>den Abschnitt zu den erweiterten<br>Einstellungen auf. |

Tabelle 3-2. Fehlerbehebung (Forts.)

### Manuelle Bildeinstellung

Wenn Sie über die automatische Bildeinstellung nicht die gewünschte Bildeinstellung erhalten, führen Sie eine manuelle Bildeinstellung durch.

Anmerkung: Schalten Sie den Bildschirm ein, und warten Sie 15 Minuten, bis er warm gelaufen ist.

- 1. Drücken Sie unten am Bildschirm ↓, um das OSD-Menü aufzurufen.
- Verwenden Sie ← oder →, um (10) auszuwählen. Drücken Sie dann ↓, um auf die Funktion zuzugreifen.
- 3. Verwenden Sie ← oder → , um die Einstellungen Clock (Pixelfrequenz) und Phase (Feinanpassung bei optimaler Bildbreite) auszuwählen.
  - Über **Clock** (Pixelfrequenz) wird die Anzahl der Pixel eingestellt, die bei einer Horizontalablenkung gescannt werden. Wenn die Frequenz falsch eingestellt ist, erscheinen in der Anzeige vertikale Streifen und das Bild verfügt nicht über die richtige Breite.
  - Über **Phase** (Feinanpassung bei optimaler Bildbreite) wird die Phase für das Pixelfrequenzsignal eingestellt. Bei einer falschen Phaseneinstellung haben helle Bilder horizontale Störungen.
- 4. Wenn das Bild klar angezeigt wird, speichern Sie die Einstellungen für Clock (Pixelfrequenz) und Phase (Feinanpassung bei optimaler Bildbreite).
- 5. Drücken Sie 🕞 , um das OSD-Menü zu verlassen.

### Manuelle Installation des Monitortreibers

Nachstehend finden Sie die Schritte, mit deren Hilfe Sie die Monitortreiber unter Microsoft Windows Vista, Microsoft Windows XP und Microsoft Windows 2000 Professional manuell installieren können.

#### Monitortreiber unter Windows Vista installieren

Zur Installation des Gerätetreibers unter Microsoft® Windows Vista führen Sie die folgenden Schritte aus:

Hinweis: Um die Plug and Play-Funktionalität unter Windows Vista nutzen zu können, müssen Sie die Dateien von der Lenovo-Monitor-CD laden.

- 1. Schalten Sie den Computer und sämtliche angeschlossenen Geräte aus.
- 2. Überzeugen Sie sich davon, dass der Monitor richtig angeschlossen ist.
- Schalten Sie zuerst den Monitor und dann das Computersystem ein. Warten Sie, bis das Windows Vista-Betriebssystem komplett geladen ist.
- Öffnen Sie das Fenster Anzeigeeigenschaften, indem Sie auf Start, Systemsteuerung und dann doppelt auf das Symbol Hardware und Sound klicken.
- 5. Klicken Sie auf das Symbol Personalisierung.
- 6. Klicken Sie auf das Symbol Anzeigeeinstellungen.
- 7. Klicken Sie auf die Schaltfläche Erweiterte Einstellungen.
- 8. Klicken Sie auf das Register Monitor.
- 9. Klicken Sie auf die Schaltfläche Eigenschaften.
- 10. Klicken Sie auf das Register Treiber.
- 11. Öffnen Sie das Fenster "**Treibersoftware aktualisieren Generischer PnP-Monitor**", indem Sie zunächst auf **Treiber aktualisieren** und dann auf **Computer nach Treibersoftware durchsuchen** klicken.

- 14. Sorgen Sie dafür, dass der Buchstabe Ihres CD-Laufwerks ausgewählt ist und klicken Sie auf **OK**.
- 15. Wählen Sie **L194Wide** und klicken Sie auf **Weiter**. Die Dateien werden nun von der CD auf Ihre Festplatte kopiert.
- 16. Schließen Sie alle geöffneten Fenster und nehmen Sie die CD aus dem Laufwerk.
- 17. Starten Sie den Computer neu.

Das System wählt automatisch die maximale Bildwiederholfrequenz und passende Farbprofile.

**Hinweis:** Anders als bei Röhrenmonitoren wird die Darstellungsqualität bei LCD-Bildschirmen durch eine höhere Bildwiederholfrequenz nicht verbessert. Lenovo empfiehlt, entweder 1440 x 900 bei einer Bildwiederholfrequenz von 60 Hz oder 640 x 480 bei einer Bildwiederholfrequenz von 60 Hz einzustellen.

#### Bildschirmtreiber unter Windows XP installieren

Zum Verwenden der Plug-and-Play-Funktion unter Windows XP sollten die Dateien von der Referenz- und Treiber-CD geladen werden.

Anmerkung: Die Anweisungen in diesem Abschnitt müssen vor dem Starten der automatischen Bildeinstellung unter Windows XP ausgeführt werden.

- 1. Schalten Sie den Computer und alle angeschlossenen Einheiten aus.
- 2. Vergewissern Sie sich, dass der Bildschirm ordnungsgemäß angeschlossen ist.
- **3**. Schalten Sie den Bildschirm und anschließend die Systemeinheit ein. Starten Sie beim Booten Windows XP.
- Öffnen Sie das Fenster Anzeigeeigenschaften, indem Sie auf Start →Einstellungen →Systemsteuerung und anschließend doppelt auf das Symbol Anzeige klicken.
- 5. Klicken Sie auf die Registerkarte Einstellungen.
- 6. Klicken Sie auf die Schaltfläche Erweitert.
- 7. Klicken Sie auf die Registerkarte Monitor.
- 8. Klicken Sie auf die Schaltfläche Eigenschaften.
- 9. Klicken Sie auf die Registerkarte Treiber.
- 10. Öffnen Sie das Fenster Hardwareupdate-Assistent, indem Sie auf Treiber aktualisieren und anschließend auf Weiter klicken.
- 11. Wählen Sie Software von einer Liste oder bestimmten Quelle installieren (für fortgeschrittene Benutzer) aus, und klicken Sie auf Weiter.
- 12. Legen Sie die Installations-CD in das CD-Laufwerk ein, und klicken Sie auf die Schaltfläche **Datenträger**.
- 13. Klicken Sie auf OK.
- 14. Vergewissern Sie sich, dass der Laufwerkbuchstabe für das CD-Laufwerk ausgewählt ist.
- 15. Wählen Sie L194Wide und klicken Sie OK. Die Dateien werden von der CD auf Ihre Festplatte kopiert.
- **16**. Schließen Sie alle geöffneten Fenster, und nehmen Sie die CD aus dem Laufwerk.
- 17. Starten Sie das System erneut. Das System wählt automatisch die maximale Bildwiederholfrequenz und die zugehörigen Profile für den Farbabgleich aus.

**Anmerkung:** Bei LCD-Bildschirmen, im Unterschied zu CRT-Bildschirmen, verbessert eine höhere Bildwiederholfrequenz die Anzeigequalität nicht. Lenovo empfiehlt 1440 x 900 bei einer Bildwiederholfrequenz von 60 Hz oder 640 x 480 bei einer Bildwiederholfrequenz von 60 Hz.

#### Bildschirmtreiber unter Windows 2000 installieren

Zum Verwenden der Plug-and-Play-Funktion unter Windows 2000 sollten die Dateien von der Referenz- und Treiber-CD geladen werden.

Anmerkung: Die Anweisungen in diesem Abschnitt müssen vor dem Starten der automatischen Bildeinstellung unter Windows 2000 ausgeführt werden.

- 1. Schalten Sie den Computer und alle angeschlossenen Einheiten aus.
- 2. Vergewissern Sie sich, dass der Bildschirm ordnungsgemäß angeschlossen ist.
- **3.** Schalten Sie den Bildschirm und anschließend die Systemeinheit ein. Starten Sie beim Booten Windows 2000.
- Öffnen Sie das Fenster Eigenschaften von Anzeige, indem Sie auf Start →Einstellungen →Systemsteuerung und anschließend doppelt auf das Symbol Anzeige klicken.
- 5. Klicken Sie auf die Registerkarte Einstellungen.
- 6. Klicken Sie auf die Schaltfläche Erweitert.
- 7. Klicken Sie auf die Registerkarte Monitor.
- 8. Klicken Sie auf die Schaltfläche Eigenschaften.
- 9. Klicken Sie auf die Registerkarte Treiber.
- 10. Öffnen Sie das Fenster Assistent zum Aktualisieren von Gerätetreibern, indem Sie auf Treiber aktualisieren und anschließend auf Weiter klicken.
- 11. Wählen Sie Alle bekannten Treiber für das Gerät in einer Liste anzeigen und den entsprechenden Treiber selbst auswählen aus, und klicken Sie auf Weiter.
- 12. Legen Sie die Installations-CD in das CD-Laufwerk ein, und klicken Sie auf die Schaltfläche **Datenträger**.
- 13. Klicken Sie auf OK.
- 14. Vergewissern Sie sich, dass der Laufwerkbuchstabe für das CD-Laufwerk ausgewählt ist.
- 15. Wählen Sie L194Wide und klicken Sie OK. Die Dateien werden von der CD auf Ihre Festplatte kopiert.
- **16**. Schließen Sie alle geöffneten Fenster, und nehmen Sie die CD aus dem Laufwerk.
- 17. Starten Sie das System erneut. Das System wählt automatisch die maximale Bildwiederholfrequenz und die zugehörigen Profile für den Farbabgleich aus.

**Anmerkung:** Bei LCD-Bildschirmen, im Unterschied zu CRT-Bildschirmen, verbessert eine höhere Bildwiederholfrequenz die Anzeigequalität nicht. Lenovo empfiehlt 1440 x 900 bei einer Bildwiederholfrequenz von 60 Hz oder 640 x 480 bei einer Bildwiederholfrequenz von 60 Hz.

#### Hilfe anfordern

Tritt der Fehler weiterhin auf, wenden Sie sich an das Customer Support Center. Weitere Informationen zum Anfordern von Hilfe über das Customer Support Center finden Sie in "Service und Unterstützung", auf Seite A-1.

## Informationen zum Service

#### Produktnummern

Die Produktnummer für den Bildschirm befindet sich wie in der Abbildung dargestellt an der Seite der Anzeigeblende.

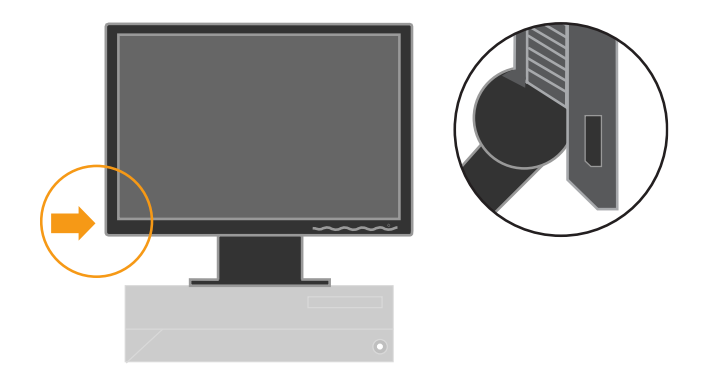

#### Verantwortlichkeiten des Kunden

Es gilt keine Gewährleistung für ein beschädigtes Produkt infolge durch Unfälle, nicht sachgerechte Verwendung, unsachgemäße Handhabung, fehlerhafte Installation, von den Produktspezifikationen und -anweisungen abweichende Verwendung, Naturkatastrophen, Missgeschicke oder nicht autorisierte Änderungen, Reparaturen und Bearbeitungen.

Beispiele für nicht sachgerechte Verwendung oder unsachgemäße Handhabung, für die keine Gewährleistung gilt:

- In die Anzeige des CRT-Bildschirms eingebrannte Bilder. Eingebrannte Bilder können durch die Verwendung eines sich bewegenden Bildschirmschoners oder von Stromversorgungsmanagement vermieden werden.
- Physische Schäden an den Abdeckungen, den Verkleidungen, der Basis und den Kabeln.
- Kratzer und Löcher in Bildschirmanzeigen.

### Ersatzteile

Bei den folgenden Teilen handelt es sich um Teile, die im Rahmen der Gewährleistung durch den Lenovo Kundendienst oder autorisierte Lenovo Händler ausgetauscht werden. Diese Teile dürfen nur vom Kundendienst ausgetauscht werden. Die folgende Tabelle enthält Informationen zum Modell 4434-Hxx.

Tabelle 3-3. Liste der Ersatzteile

| FRU (Field<br>Replaceable Unit)<br>Ersatzteilnummer | Beschreibung                             | Farbe | MTM (Machine Type<br>Model - Gerätetyp<br>Modell) |
|-----------------------------------------------------|------------------------------------------|-------|---------------------------------------------------|
| 41U5189                                             | L194 Wide Monitor<br>Lenovo ( TCO'03)    | BB    | 4434-HB6                                          |
| 40Y7443(Assi<br>gned by L201p)                      | L194 Wide FRU Signal<br>cable ( Anal og) | BB    | 4434-HB6                                          |
| 40Y7444(Assi<br>gned by L201p)                      | D222 Wide FRU Signal<br>cable(Digital)   | BB    | 4434-HB6                                          |
| 41U5190                                             | L194 Wide FRU Sockel                     | BB    | 4434-HB6                                          |

# Anhang. Service und Unterstützung

Die folgenden Informationen beschreiben die technische Unterstützung, die für Ihr Produkt während des Gewährleistungszeitraums und im Anschluss daran während der Lebensdauer des Produkts verfügbar ist. Eine ausführliche Erläuterung der Gewährleistungsbestimmungen finden Sie in der Lenovo Gewährleistung.

### Technische Unterstützung online

Technischer Online-Support steht Ihnen während der Produktlebenszeit über unsere Support Webseite http://www.lenovo.com/think/support zur Verfügung.

Während des Gewährleistungszeitraums ist Unterstützung für den Ersatz oder Austausch von defekten Komponenten verfügbar. Ist Ihre Option in einem Lenovo Computer installiert, haben Sie eventuell Anspruch auf Kundendienst am Ort. Bitte wenden Sie sich and Ihren technischen Kundendienst, um die für Sie beste Alternative zu ermitteln.

### Technische Unterstützung per Telefon

Die technische Unterstützung bei der Installation und Konfiguration durch das Customer Support Center wird nach Ermessen von Lenovo nach Ablauf von 90 Tagen, nachdem die Zusatzeinrichtung vom Vertrieb zurückgezogen wurde, zurückgezogen oder kostenpflichtig zur Verfügung gestellt. Zusätzliche Unterstützungsangebote, wie z. B. eine schrittweise Installationsanleitung, sind gegen eine Schutzgebühr verfügbar.

Halten Sie nach Möglichkeit die folgenden Informationen bereit, wenn Sie sich an den Ansprechpartner für technische Unterstützung wenden:

- Name der Zusatzeinrichtung
- Nummer der Zusatzeinrichtung
- Kaufnachweis
- Computerhersteller, Modell- und Seriennummer sowie das zugehörige Handbuch
- Ggf. genauer Wortlaut der Fehlernachricht
- Beschreibung des Problems
- · Hardware- und Softwarekonfigurationsdaten für Ihr System

Halten Sie sich nach Möglichkeit in der Nähe Ihres Computers auf. Möglicherweise möchte Ihr Ansprechpartner für technische Unterstützung mit Ihnen während des Telefonats das Problem Schritt für Schritt durchgehen.

# Liste der weltweit gültigen Telefonnummern

Telefonnummern können jederzeit ohne Vorankündigung geändert werden. Die aktuellen Telefonnummer können unter der Adresse http://www.lenovo.com/think/support abgerufen werden. Klicken Sie auf dieser Website auf **Support phone list**.

| Land oder Region                              | Telefonnummer                                                                                                    |  |
|-----------------------------------------------|----------------------------------------------------------------------------------------------------|--|
| Afrika                                        | Afrika: +44 (0)1475-555-055<br>Südafrika: +27-11-3028888 und 0800110756<br>Zentralafrika: Für weitere Lenovo Produkte wenden Sie sich bitte an Ihren Händler.                                        |  |
| Argentinien                                   | 0800-288-5366(Spanisch)                                                                                                    |  |
| Australien                                    | 131-426 (Englisch)                                                                                                    |  |
| Belgien                                       | Technische Unterstützung: 02-210-9820<br>(Flämisch)<br>Technische Unterstützung: 02-210-9800 (Französisch)<br>Gewährleistungsservice und Unterstützung: 02-225-3611 (Flämisch, Französisch)          |  |
| Bolivien                                      | 0800-0189 (Spanisch)                                                                                                    |  |
| Brasilien                                     | Region Sao Paulo: (11) 3889-8986<br>Gebührenfreie Rufnummer außerhalb der Region Sao Paulo:<br>0800-7014-815<br>(Brasilianisches Portugiesisch)                                                      |  |
| Chile                                         | Gebührenfrei:1230-020-1130(Spanisch)                                                                                                    |  |
| China                                         | 800-810-1818, Durchwahl 5070 8610 84981188, Durchwahl 5070 (Manadarin)                                                                                                    |  |
| China (Sonderverwaltungs-<br>region Hongkong) | Home-PC: 852-2825-7799<br>Kommerzieller PC: 852-8205-0333<br>ThinkPad und WorkPad: 852-2825-6580<br>(Kantonesisch, Englisch, Putonghua)                                                              |  |
| Costa Rica                                    | 800-011-1029(Spanisch)                                                                                                    |  |
| Dänemark                                      | Technische Unterstützung: 4520-8200<br>Gewährleistungsservice und Unterstützung: 7010-5150<br>(Dänisch)                                                                                              |  |
| Deutschland                                   | Technische Unterstützung: 07032-15-49201<br>Gewährleistungsservice und Unterstützung: 01805-25-35-58 (Deutsch)                                                                                       |  |
| Dominikanische Republik                       | Gebührenfrei:<br>1-866-434-2080<br>(Spanisch)                                                                                                    |  |
| Ecuador                                       | 1-800-426911 (Spanisch)                                                                                                    |  |
| El Salvador                                   | 800-6264(Spanisch)                                                                                                    |  |
| Estland                                       | +386-61-1796-699                                                                                                    |  |
| Finnland                                      | Technische Unterstützung: 09-459-6960<br>Gewährleistungsservice und Unterstützung: +358-800-1-4260<br>(Finnisch)                                                                                     |  |
| Frankreich                                    | Technische Unterstützung: 0238-557-450<br>Gewährleistungsservice und Unterstützung (Hardware):<br>0810-631-213<br>Gewährleistungsservice und Unterstützung (Software): 0810-631-020<br>(Französisch) |  |
| Griechenland                                  | +30-210-680-1700                                                                                                    |  |

| Land oder Region          | Telefonnummer                                                                                                    |
|---------------------------|----------------------------------------------------------------------------------------------------|
| Großbritannien            | Technische Unterstützung: 01475-555-055<br>Gewährleistungsservice und Unterstützung : 08705-500-900<br>(Englisch)                                                                                                    |
| Guatemala                 | 1800-624-0051(Spanisch)                                                                                                    |
| Honduras                  | Tegucigalpa: 232-4222<br>San Pedro Sula: 552-2234<br>(Spanisch)                                                                                                    |
| Indien                    | 1800-425-6666<br>+91-80-2678-8970<br>(Englisch)                                                                                                    |
| Indonesien                | 800-140-3555<br>+62-21-251-2955<br>(Englisch, Bahasa, Indonesisch)                                                                                                    |
| Irland                    | Technische Unterstützung: 01-815-9202<br>Gewährleistungsservice und Unterstützung: 01-881-1444<br>(Englisch)                                                                                                    |
| Italien                   | Technische Unterstützung: 02-7031-6101<br>Gewährleistungsservice und Unterstützung: +39-800-820094<br>(Italienisch)                                                                                                    |
| Japan                     | Gebührenfrei: 0120-20-5550<br>International: +81-46-266-4716                                                                                                    |
|                           | Anrufe bei oben angegebenen Rufnummern werden<br>in japanischer Sprache beantwortet. Für englischsprachige<br>telefonische Unterstützung warten Sie bitte auf das<br>Ende der japanischen Ansage, ein Telefonist nimmt das<br>Gespräch an. Bitte sagen Sie "English support, please".<br>Ihr Anruf wird dann an einen englischsprachigen<br>Mitarbeiter weitergeleitet. |
|                           | Computersoftware: 0120-558-695<br>Überseeanrufe: +81-44-200-8666<br>(Japanisch)                                                                                                    |
| Israel                    | Givat Shmuel Service Center: + 972-3-531-3900<br>Haifa Service Center: +972-4-849-4608<br>(Hebräisch, Englisch)                                                                                                    |
| Kanada                    | Außerhalb Torontos:1-800-565-3344(Englisch, Französisch)<br>Nur Toronto: 416-383-3344                                                                                                    |
| Kolumbien                 | 01-800-952-0466(Spanisch)                                                                                                    |
| Kroatien                  | 0800-0426                                                                                                    |
| Korea                     | 1588-5801 (Koreanisch)                                                                                                    |
| Lettland                  | +386-61-1796-699                                                                                                    |
| Litauen                   | +386-61-1796-699                                                                                                    |
| Luxemburg                 | +352-298-977-5063 (Französisch)                                                                                                    |
| Malaysia                  | 1800-88-8558 (Englisch, Bahasa, Melayu)                                                                                                    |
| Malta                     | +356-23-4175                                                                                                    |
| Mexiko                    | 01-800-123-1632(Spanisch)                                                                                                    |
| Naher und Mittlerer Osten | +44 (0)1475-555-055                                                                                                    |

| Land oder Region      | Telefonnummer                                                                                                    |
|-----------------------|----------------------------------------------------------------------------------------------------|
| Niederlande           | +31-20-514-5770 (Niederländisch)                                                                                                    |
| Neuseeland            | 0800-733-222(Englisch)                                                                                                    |
| Nicaragua             | 011-800-220-1830(Spanisch)                                                                                                    |
| Norwegen              | Technische Unterstützung: 6681-1100<br>Gewährleistungsservice und Unterstützung: 8152-1550<br>(Norwegisch)                               |
| Österreich            | Technische Unterstützung: 01-24592-5901<br>Gewährleistungsservice und Unterstützung: 01-211-454-610 (Deutsch)                            |
| Panama                | 001-866-434-2080(Gebührenfrei)(Spanisch)                                                                                                 |
| Peru                  | 0-800-00-966(Spanisch)                                                                                                    |
| Philippinen           | 1800-1800-1426 (Englisch)<br>+63-2-995-8420<br>(Filipono)                                                                                |
| Polen                 | +48-22-878-6999                                                                                                    |
| Portugal              | +351-21-892-7147 (Portugiesisch)                                                                                                    |
| Rumänien              | +4-021-224-4015                                                                                                    |
| Russische Föderation  | +7-495-940-2000(Russisch)                                                                                                    |
| Schweden              | Technische Unterstützung: 08-477-4420<br>Gewährleistungsservice und Unterstützung: 077-117-1040<br>(Schwedisch)                          |
| Schweiz               | Technische Unterstützung: 058-333-0900<br>Gewährleistungsservice und Unterstützung: 0800-55-54-54<br>(Deutsch, Französisch, Italienisch) |
| Singapur              | 1800-3172-888 (Englisch, Bahasa, Melayu)                                                                                                 |
| Slowakei              | +421-2-4954-1217                                                                                                    |
| Slowenien             | +386-1-4796-699                                                                                                    |
| Spanien               | 91-714-7983<br>0901-100-000<br>(Spanisch)                                                                                                |
| Sri Lanka             | +94-11-2448-442 (Englisch)                                                                                                    |
| Taiwan                | 886-2-8723-9799 (Mandarin)                                                                                                    |
| Thailand              | 1-800-299-229 (Thailändisch)                                                                                                    |
| Tschechische Republik | +420-2-7213-1316                                                                                                    |
| Türkei                | 00800-4463-2041<br>(Türkisch)                                                                                                    |
| Ungarn                | +36-1-382-5720                                                                                                    |
| Uruguay               | 000-411-005-6649 (Spanisch)                                                                                                    |
| Venezuela             | 0-800-100-5722(Spanisch)                                                                                                    |
| Vereinigte Staaten    | 1-800-IBM-SERV<br>(1-800-426-7378)<br>(Englisch)                                                                                         |
| Vietnam               | Nördliches Gebiet und Hanoi: 84-4-8436675<br>Südliches Gebiet und Ho-Chi-Minh-Stadt: 84-8-829-5160<br>(Englisch, Vietnamesisch)          |
| Zypern                | +357-22-841100                                                                                                    |

### Bemerkungen

Möglicherweise bietet Lenovo die in dieser Dokumentation beschriebenen Produkte, Services oder Funktionen nicht in allen Ländern an. Informationen über die gegenwärtig im jeweiligen Land verfügbaren Produkte und Services sind beim Lenovo Ansprechpartner erhältlich. Hinweise auf Lenovo Lizenzprogramme oder andere Lenovo Produkte bedeuten nicht, dass nur Programme, Produkte oder Services von Lenovo verwendet werden können. An Stelle der Produkte, Programme oder Services können auch andere, ihnen äquivalente Produkte, Programme oder Services verwendet werden, solange diese keine gewerblichen oder anderen Schutzrechte von Lenovo verletzen. Die Verantwortung für den Betrieb von Fremdprodukten, Fremdprogrammen und Fremdservices liegt beim Kunden.

Für in diesem Handbuch beschriebene Erzeugnisse und Verfahren kann es Lenovo Patente oder Patentanmeldungen geben. Mit der Auslieferung dieses Handbuchs ist keine Lizenzierung dieser Patente verbunden. Lizenzanforderungen sind schriftlich an folgende Adresse zu richten (Anfragen an diese Adresse müssen auf Englisch formuliert werden):

Lenovo (United States), Inc. 500 Park Offices Drive, Hwy. 54 Research Triangle Park, NC 27709 U.S.A. Attention: Lenovo Director of Licensing

Trotz sorgfältiger Bearbeitung können technische Ungenauigkeiten oder Druckfehler in dieser Veröffentlichung nicht ausgeschlossen werden. Die Angaben in diesem Handbuch werden in regelmäßigen Zeitabständen aktualisiert. Die Änderungen werden in Überarbeitungen oder in Technical News Letters (TNLs) bekannt gegeben. Lenovo kann jederzeit Verbesserungen und/oder Änderungen an den in dieser Veröffentlichung beschriebenen Produkten und/oder Programmen vornehmen.

Die in diesem Dokument beschriebenen Produkte sind nicht zur Verwendung bei Implantationen oder anderen lebenserhaltenden Anwendungen, bei denen ein Nichtfunktionieren zu Verletzungen oder zum Tod führen könnte, vorgesehen. Die Informationen in diesem Dokument beeinflussen oder ändern nicht die Lenovo Produktspezifikationen oder Gewährleistungen. Keine Passagen dieses Dokuments sollen als explizite oder implizite Lizenz oder Schadensersatzerklärung unter den gewerblichen Schutzrechten von Lenovo oder anderer Firmen dienen. Alle Informationen in diesem Dokument wurden in bestimmten Umgebungen erfasst und werden zur Veranschaulichung präsentiert. In anderen Betriebsumgebungen werden möglicherweise andere Ergebnisse erfasst.

Werden an Lenovo Informationen eingesandt, können diese beliebig verwendet werden, ohne dass eine Verpflichtung gegenüber dem Einsender entsteht.

Verweise in diesen Informationen auf Websites anderer Anbieter dienen lediglich als Benutzerinformationen und stellen keinerlei Billigung des Inhalts dieser Websites dar. Das über diese Websites verfügbare Material ist nicht Bestandteil des Materials für dieses Lenovo Produkt. Die Verwendung dieser Websites geschieht auf eigene Verantwortung. Alle in diesem Dokument enthaltenen Leistungsdaten stammen aus einer gesteuerten Umgebung. Die Ergebnisse, die in anderen Betriebsumgebungen erzielt werden, können daher erheblich von den hier erzielten Ergebnissen abweichen. Einige Daten stammen möglicherweise von Systemen, deren Entwicklung noch nicht abgeschlossen ist. Eine Gewährleistung, dass diese Daten auch in allgemein verfügbaren Systemen erzielt werden, kann nicht gegeben werden. Darüber hinaus wurden einige Daten unter Umständen durch Extrapolation berechnet. Die tatsächlichen Ergebnisse können abweichen. Benutzer dieses Dokuments sollten die entsprechenden Daten in ihrer spezifischen Umgebung prüfen.

### Marken

Folgende Namen sind in gewissen Ländern Marken von Lenovo: Lenovo ThinkCentre ThinkPads

ENERGY STAR und das ENERGY STAR-Logo sind eingetragene US-Marken.

Microsoft, Windows und Windows NT sind in gewissen Ländern Marken der Microsoft Corporation.

Andere Namen von Unternehmen, Produkten oder Services können Marken oder Servicemarken anderer Unternehmen sein.